Express5800/Workstation

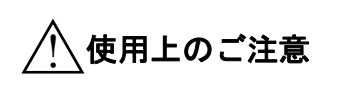

本製品を安全に正しくご使用になるために必要な情報 が記載されています。本書は必要な時にすぐに参照で きるよう、お手元において置くようにしてください。 本書の説明を良くお読みください。 本書け大切に保管してください。

安全に関わる表示について

本製品を安全にお使いいただくために、本書の指示に従って取り扱ってください。 本書には本製品のどこが危険でどのような危険に遭うおそれがあるか、どうすれば危険を避けられるかなどについて説明さ れています。本書では、危険の程度を表す言葉として、[著告]と[注意]という用語を使用しています。それぞれの用語は次 のような意味を持つものとして定義されています。

- トアッこ

| ▲ 警告 | 人が死亡する、または重傷を負う恐れがあることを示します。      |
|------|-----------------------------------|
| 注意   | 火傷や怪我などを負う恐れや物的損害を負う恐れがあることを示します。 |

危険に対する注意・表示は次の3種類の記号を使って表しています。それぞれの記号は次のような意味を持つものとして 定義されています。

| $\triangle$ | 注意の喚起 | この記号は危険が発生する恐れがあることを表しま<br>す。記号の中の絵表示は危険の内容を図案化したもの<br>です。                      | 例:感電注意   |
|-------------|-------|---------------------------------------------------------------------------------|----------|
| $\bigcirc$  | 行為の禁止 | この記号は行為の禁止を表します。記号の中や近くの<br>絵表示は、してはならない行為の内容を図案化したも<br>のです                     | 例:分解禁止   |
|             | 行為の強制 | この記号は行為の強制を表します。記号の中の絵表示<br>は、しなければならない行為の内容を図案化したもの<br>です。危険を避けるためにはこの行為が必要です。 | 例:プラグを抜け |

## 安全上のご注意

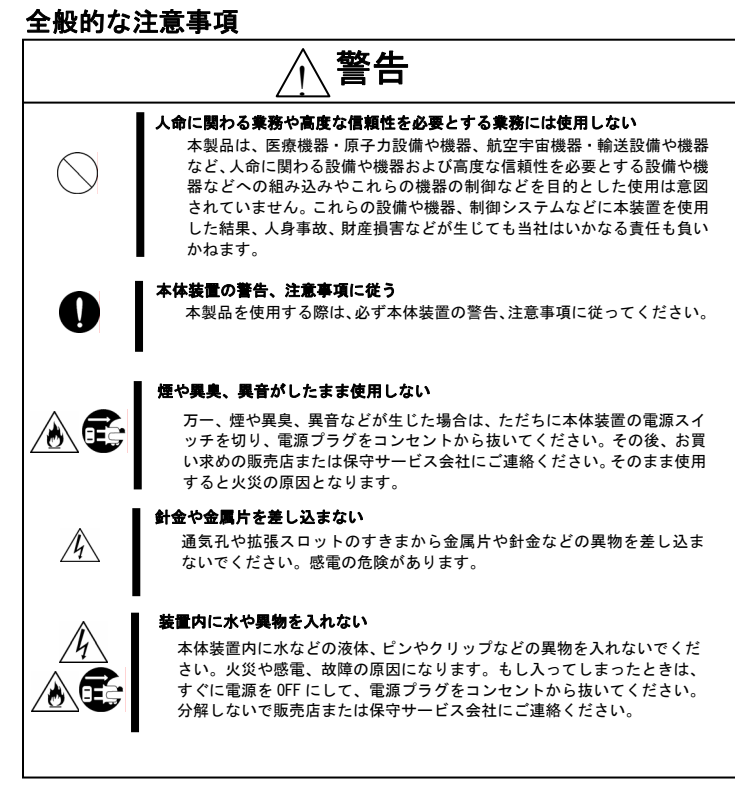

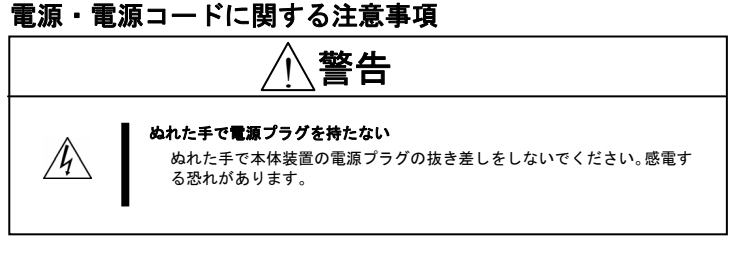

# 設置・保管・接続に関する注意事項

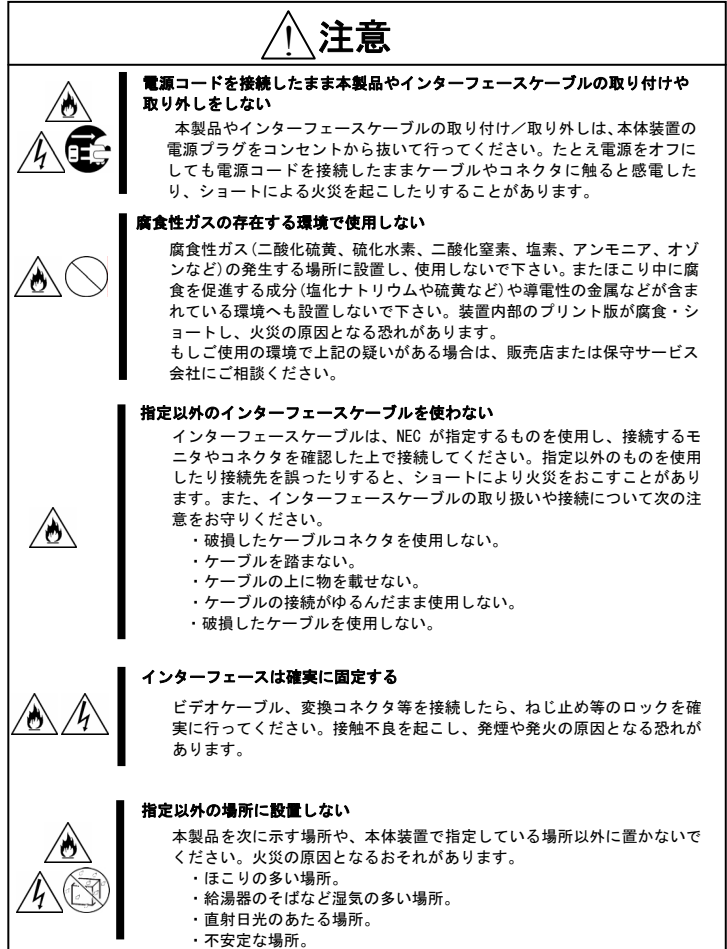

## 取り扱い・お手入れに関する注意事項

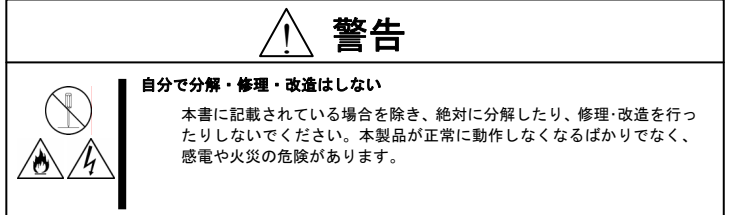

## 運用中の注意事項

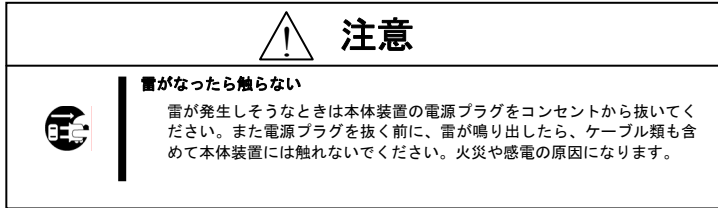

#### 製品の譲渡と廃棄について

#### ●第三者への譲渡について

- 本製品を第三者に譲渡(または売却)するときは、次の注意を守ってください。
  - ・グラフィックスアクセラレータについて
     本製品を第三者へ譲渡(または売却)する場合には、本書を一緒にお渡しください。
  - → ※ m を 第 二 自 へ 歳 岐 し は に は 元 却 り る 場 台 に は 、 本 書 を 一 緒 に お 渡 し く だ さ い
    ・ 添 付 の ソ フ ト ウ ェ ア に つ い て
    - 本製品に添付のソフトウェアを第三者へ譲渡(または売却)する場合には、すべてを譲渡し
    - 譲渡した側は一切の複製物を保持しないこと
  - ソフトウェアに添付されているソフトウェアのご使用条件の譲渡、移転に関する条件を満たすこと
- ●本製品の廃棄について 木制品の廃棄について

本製品の廃棄については、各地地方自治体の廃棄ルールに従ってください。詳しくは、各自治体 にお問合せください。

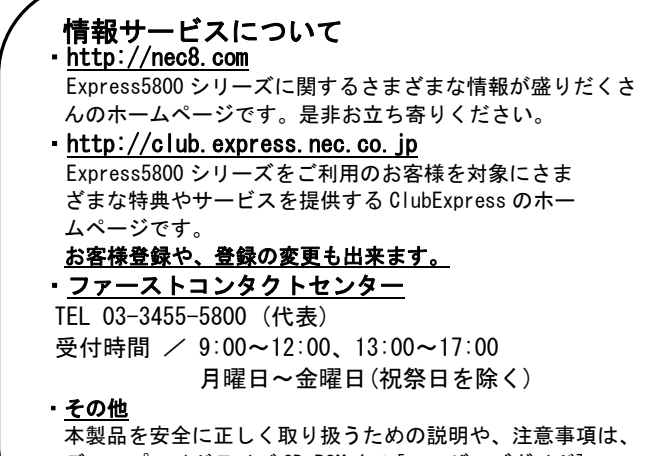

☆
※
m を y 至
に
止
し
、
取
り
が
つ
た
の
の
の
説
明
や
、
注
意
事
項
は
、
デ
ィ
ス
プ
レ
イ
ド
ラ
イ
バ
CD
-ROM
内
の
[ユ
ー
ザ
ー
ズ
ガ
イ
ド
]
で
詳
し
く
記
載
さ
れ
て
い
ま
す
。

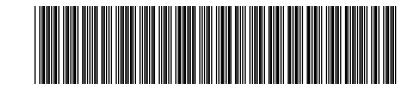

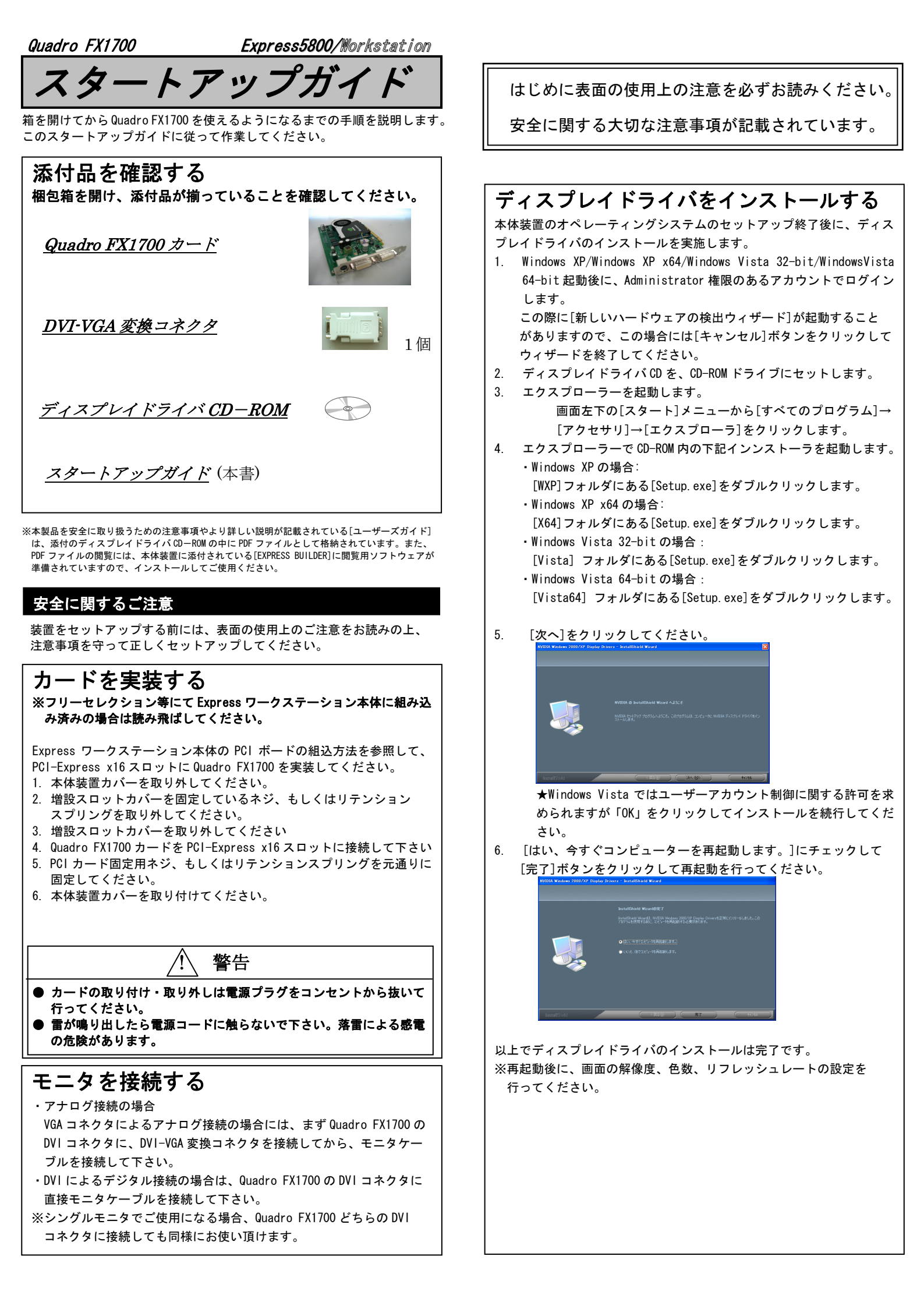